### **Starting Dive Duty Pay**

| Introduction | This gu<br>Access                                                                                                    | uide provides the pros (DA).                                                                                                    | ocedures f                                                                 | For starting Div                                       | ving Duty Pay                             | in Direct               |  |
|--------------|----------------------------------------------------------------------------------------------------|----------------------------------------------------------------------------------------------------|----------------------------------------------------------------------------|--------------------------------------------------------|-------------------------------------------|-------------------------|--|
| References   | <ul> <li>(a) <u>Coast Guard Pay Manual, COMDTINST M7220.29 (series)</u></li> <li>(b) <u>Diving Program Manual, COMDTINST M3150.1 (series)</u></li> </ul>                                                                                                   |                                                                                                    |                                                                            |                                                        |                                           |                         |  |
|              | <ul> <li>nation Complete details for eligibility of diving duty pay and entering lapse dates may be found in reference (a).</li> <li>Prior to staring Diving Duty Pay, the member must be assigned a Diving Duty Competency in Person Profiles.</li> </ul> |                                                                                                    |                                                                            |                                                        |                                           |                         |  |
| Information  | Compl<br>dates n<br>Prior to<br><b>Duty (</b>                                                                                                    | ete details for eligib<br>nay be found in refe<br>o staring Diving Du<br>C <b>ompetency</b> in Pers                                                   | pility of diverse of the pility of diverse (a).<br>ty Pay, the son Profile | ving duty pay<br>e member mus<br>es.                   | and entering l<br>t be assigned           | apse<br>a <b>Diving</b> |  |
| Information  | Compl<br>dates n<br>Prior to<br><b>Duty (</b>                                                                                                    | ete details for eligit<br>nay be found in refe<br>to staring Diving Du<br>Competency in Pers<br>Diver (Second Class)                                  | bility of diverse<br>erence (a).<br>ty Pay, the<br>son Profile             | ving duty pay<br>e member mus<br><u>PS</u> .           | and entering l<br>t be assigned           | apse<br>a <b>Diving</b> |  |
| Information  | Compl<br>dates n<br>Prior to<br>Duty (<br>opsdb<br>opsdu                                                                                                    | ete details for eligib<br>nay be found in refe<br>o staring Diving Du<br>Competency in Pers<br>Diver (Second Class)<br>Diving Under Instruction (DUI) | bility of diverse (a).<br>ty Pay, the son Profile                          | e member mus<br>Approved/Official<br>Approved/Official | and entering l<br>t be assigned<br>3-Good | apse<br>a <b>Diving</b> |  |

#### Procedures

See below.

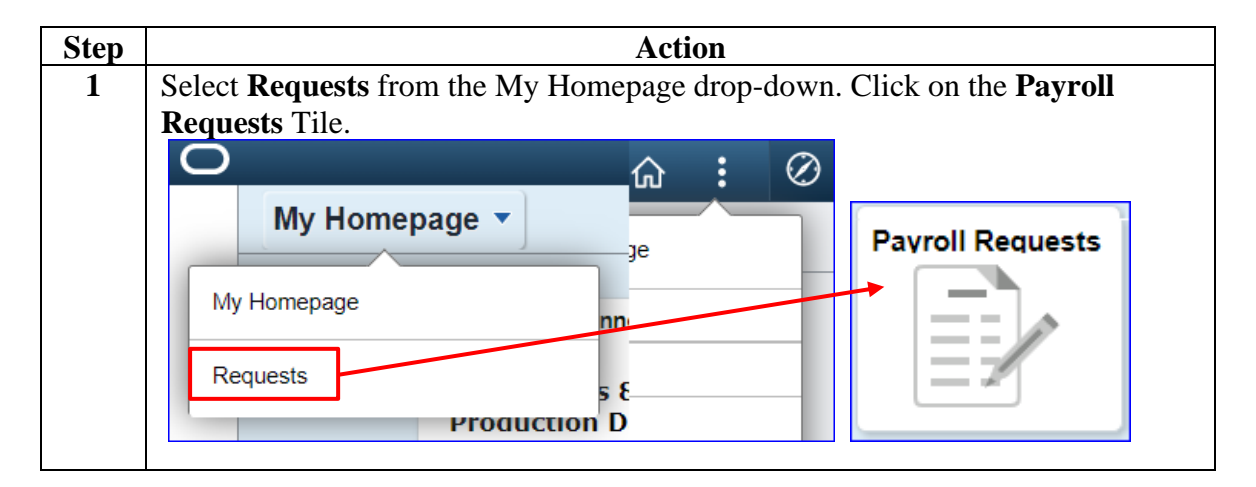

#### Procedures,

continued

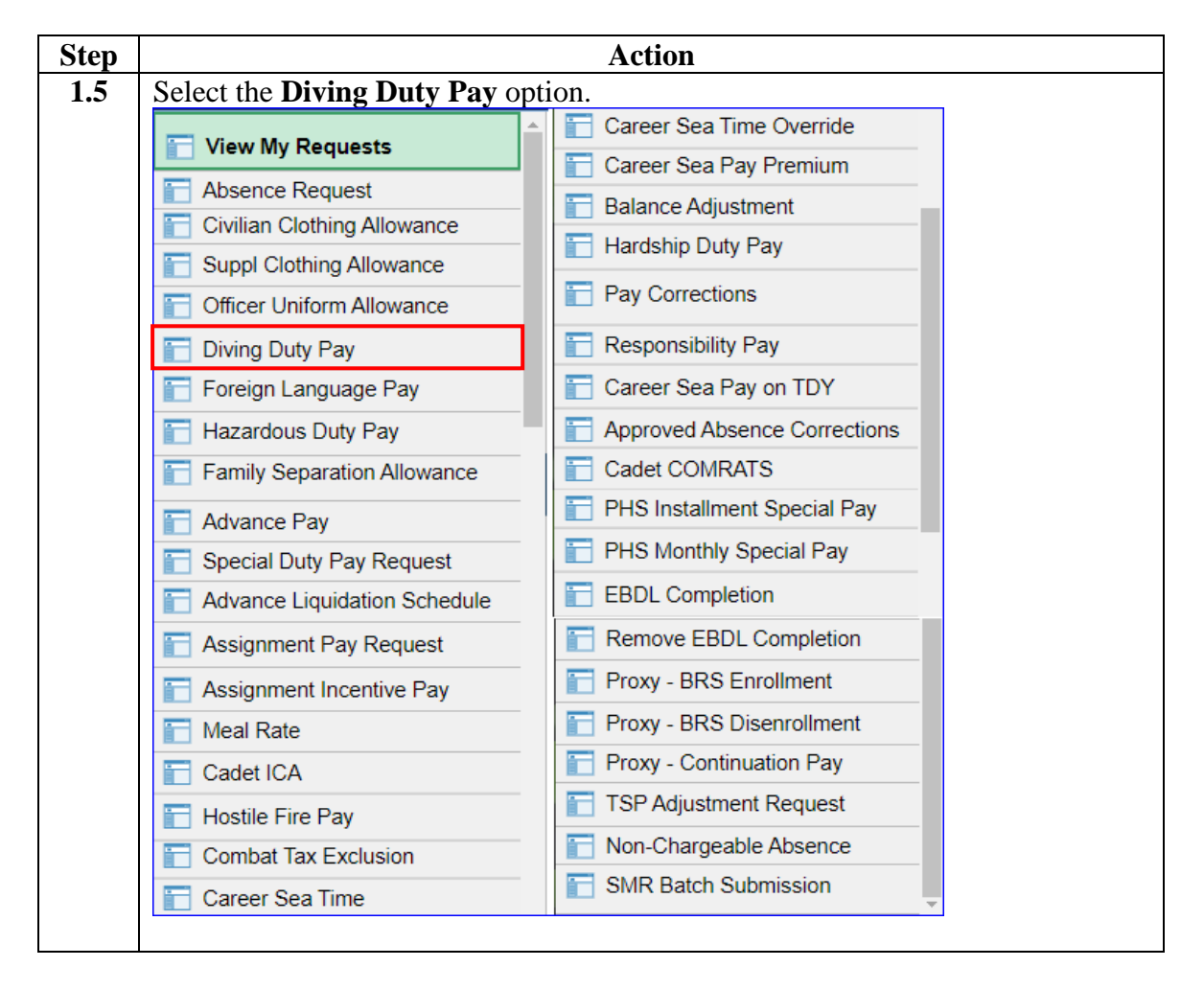

#### Procedures,

continued

| Step |                                                                                                    | Action                                                         |  |  |  |  |
|------|----------------------------------------------------------------------------------------------------|----------------------------------------------------------------|--|--|--|--|
| 2    | Enter the member's <b>Empl ID</b> and click <b>Add</b> .                                                                    |                                                                |  |  |  |  |
|      | Add Action Request                                                                                                    |                                                                |  |  |  |  |
|      |                                                                                                    |                                                                |  |  |  |  |
|      | Add a New Value                                                                                                    |                                                                |  |  |  |  |
|      |                                                                                                    |                                                                |  |  |  |  |
|      | *Empl ID 1234567                                                                                                    |                                                                |  |  |  |  |
|      | Empl Record 0 Q                                                                                                    |                                                                |  |  |  |  |
|      |                                                                                                    |                                                                |  |  |  |  |
|      | Add                                                                                                    |                                                                |  |  |  |  |
|      |                                                                                                    |                                                                |  |  |  |  |
|      |                                                                                                    |                                                                |  |  |  |  |
| 3    | The Submit Diving Duty Pay action                                                                                           | on request will display. Review the instructions               |  |  |  |  |
|      | provided at the top of the page. Se                                                                                         | lect the appropriate <b>Type</b> of Diving Duty Pay            |  |  |  |  |
|      | from the lookup icon.                                                                                                    |                                                                |  |  |  |  |
|      | Action Request                                                                                                    |                                                                |  |  |  |  |
|      | Submit Diving Duty Pay                                                                                                    |                                                                |  |  |  |  |
|      | Washburne, Zoe                                                                                                    |                                                                |  |  |  |  |
|      | Requesting Diving Duty Pay                                                                                                  |                                                                |  |  |  |  |
|      | 4. Chasses a Turse The Duline Dudy Turse will deter                                                                         | view the encount                                               |  |  |  |  |
|      | 2. Choose a Begin Date. The payment will be adde                                                                            | ed during the pay period in which the Begin Date occurs.       |  |  |  |  |
|      | <ol> <li>Enter the Diving Duty Lapse Date. The payment</li> <li>Press the Get Details button to validate the men</li> </ol> | will stop during the appropriation which the Lance Date occurs |  |  |  |  |
|      | Competency will be displayed in the Request Int                                                                             | formation ble                                                  |  |  |  |  |
|      | 5. Choose the Approver who will approve this payr                                                                           | nent request Cancel                                            |  |  |  |  |
|      | 6 Press Submit                                                                                                    |                                                                |  |  |  |  |
|      | Development Development                                                                                                    | Search Results                                                 |  |  |  |  |
|      | Request Details                                                                                                    | View 100 First 🐠 1-10 of 10 🕐 Last                             |  |  |  |  |
|      | Type:                                                                                                    | Content Item Description                                       |  |  |  |  |
|      | Lance Date:                                                                                                    | DU DUI - Performing Diving Duty at school under instruction    |  |  |  |  |
|      |                                                                                                    | HS98 HS9B - Medical Deep Sea Diving Tech                       |  |  |  |  |
|      | Get Details                                                                                                    | OPSDA OPSDA - Diver (Scuba)                                    |  |  |  |  |
|      | Outpetidity                                                                                                    | OPSDB OPSDB - Diver (Second Class)                             |  |  |  |  |
|      | Request Information                                                                                                    | OPSDC OPSDC - Diver (First Class)                              |  |  |  |  |
|      | Type:                                                                                                    | OPSDD OPSDD - Diver (Master)                                   |  |  |  |  |
|      | Category:                                                                                                    | OPSDF OPSDF - Diving Off (Basic)                               |  |  |  |  |
|      | Competency:                                                                                                    | PHS PHS - Diver                                                |  |  |  |  |
|      | Effective Date:                                                                                                    |                                                                |  |  |  |  |
|      |                                                                                                    |                                                                |  |  |  |  |
|      |                                                                                                    |                                                                |  |  |  |  |
| 1    |                                                                                                    |                                                                |  |  |  |  |

#### **Procedures**,

continued

| Step | Action                                                                                                    |
|------|----------------------------------------------------------------------------------------------------|
| 4    | Enter the <b>Begin Date</b> the Diving Duty Pay is to start. Enter the applicable <b>Lapse Date</b> . Click <b>Get Details</b> .                                                                                                    |
|      | <b>NOTE:</b> The Lapse Date will be the date the member is expected to be detached                                                                                                    |
|      | from diving duty or the member's qualifications will lapse.                                                                                                    |
|      | Action Request                                                                                                    |
|      | Submit Diving Duty Pay                                                                                                    |
|      | Washburne, Zoe                                                                                                    |
|      | Requesting Diving Duty Pay                                                                                                    |
|      | <ol> <li>Choose a Type. The Diving Duty Type will determine the amount.</li> <li>Choose a Begin Date. The payment will be added during the pay period in which the Begin Date occurs.</li> <li>Enter the Diving Duty Lapse Date. The payment will stop during the pay period in which the Lapse Date occurs.</li> <li>Press the Get Details button to validate the member is assigned the Diving Duty Competency in Person Profiles. Details for the Competency will be displayed in the Request Information block. A Diving Duty Competency is required for all Diving Duty Types except - DUI and NOAA.</li> <li>Choose the Approver who will approve this payment request and include any optional supporting information in the Comment block.</li> <li>Press Submit.</li> </ol> |
|      | Request Details                                                                                                    |
|      | Type:         OPSDB         Q           Begin Date:         01/01/2023         iii           Lapse Date:         06/30/2023         iii                                                                                                    |
|      | Get Details                                                                                                    |

#### Procedures,

continued

| Step | Action                                                                                                    |
|------|----------------------------------------------------------------------------------------------------|
| 5    | The <b>Request Information</b> section will populate with the member's competency                          |
|      | information retrieved from <u>Person Profiles</u> .                                                        |
|      | Enter <b>Comments</b> as appropriate and click <b>Submit</b> .                                             |
|      | Request Details                                                                                            |
|      | Type: OPSDB                                                                                                |
|      | Begin Date: 01/01/2023                                                                                     |
|      | Lapse Date: 06/30/2023                                                                                     |
|      | Get Details                                                                                                |
|      | Request Information                                                                                        |
|      | Type: PERSON                                                                                               |
|      | Category: COMPETENCY                                                                                       |
|      | Competency: OPSDB                                                                                          |
|      | Effective Date: 2021-11-08                                                                                 |
|      | Comment: Enter comments as appropriate.                                                                    |
|      | Submit Resubmit Withdraw                                                                                   |
| 6    | The action request will update to a <b>Pending</b> status and will be routed to the SPO tree for approval. |
|      | Submit Resubmit Withdraw                                                                                   |
|      | Request Status Pending     View/Hide Comments                                                              |
|      | Approvers                                                                                                  |
|      | Pending<br>Multiple Approvers<br>CGHRSUP for User's SPO                                                    |
|      | Comments                                                                                                   |
|      | Zoe Washburne at 11/18/22 - 3:15 PM                                                                        |
|      | Enter comments as appropriate.                                                                             |
|      |                                                                                                    |